## Percorso da seguire per la verifica del certificato ITAR\_K<sup>®</sup>

A partire dalla versione 13.0, i rilevamenti dei dati definiti e ufficiali ITAR\_K<sup>®</sup> (*ITAR\_K incl. benchmarking* e *Panoramica istituzione incl. Benchmarking*) viene firmato automaticamente per via elettronica per mezzo di un certificato.Questa misura è stata implementata al file di aumentare la fiducia tra i partner tariffari nel quadro della definizione di costi pertinenti per il

benchmarking tariffario. La firma elettronica delle esportazioni ITAR\_K<sup>®</sup> attesta che proviene direttamente dalla piattaforma ITAR\_K<sup>®</sup>.

Questo documento presenta il percorso da seguire per verificare la validità del certificato ed è disponibile a tutti i partner tariffari.

## Percorso da seguire:

1) Al momento dell'apertura del documento compare una une nota che indica l'esistenza di una firma su tale documento. Cliccare sul pulsante «Visualizzare le firme»

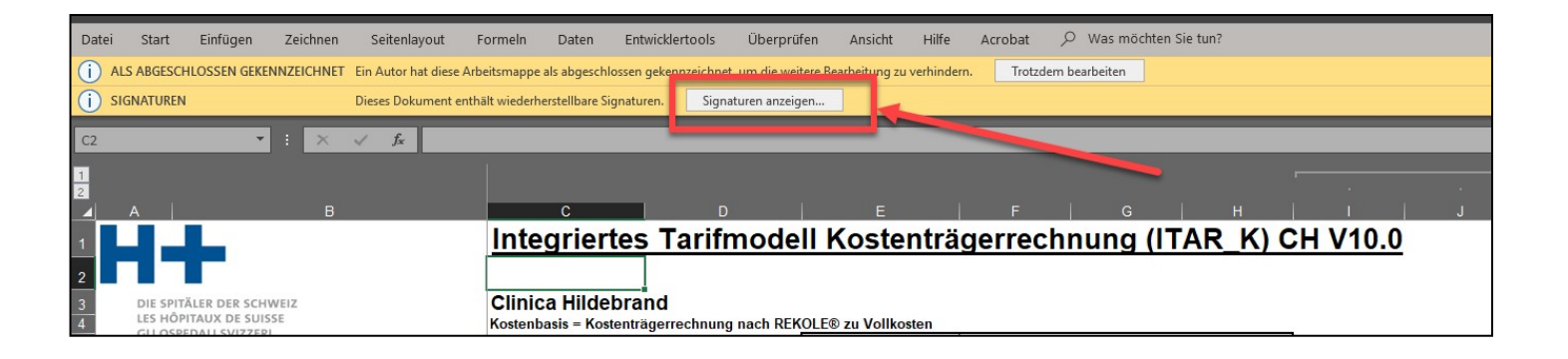

2) Si apre una finestra nella parte destra del documento, nella quale sono presenti le firme esistenti.

|                   | B<br>antilias des sciences<br>orectaus Sources                                                                  | BX                                                                       | ) BY                                                       | 67                                                                                                    | CA                                                                   | CB Vester co                                                                                                    | CC CC                                                                    | CD.                                                        | Œ                                                                          | ar                                           | CG                                                  | ( он                                               | a                               | P<br>Signaturen * X<br>Teblguturen<br>H• 13.12.200 • |
|-------------------|----------------------------------------------------------------------------------------------------|--------------------------------------------------------------------------|------------------------------------------------------------|----------------------------------------------------------------------------------------------------|----------------------------------------------------------------------|----------------------------------------------------------------------------------------------------|--------------------------------------------------------------------------|------------------------------------------------------------|----------------------------------------------------------------------------|----------------------------------------------|-----------------------------------------------------|----------------------------------------------------|---------------------------------|------------------------------------------------------|
| Grp CN            | Description                                                                                                    | Veuillez<br>compléter la<br>désignation des<br>tarifs tarif hosp.<br>CTM | compléter la<br>désignation des<br>tarifs CTM<br>assurance | Veuillez<br>compléter la<br>désignation des<br>tarifs Autres<br>récondants                                                                                                    | complèter la<br>désignation des<br>tarifs cas LAMal<br>hosp. au sens | compléter la<br>désignation des<br>tarifs LAMal<br>assurance                                                                                                    | Veuillez<br>complèter la<br>désignation des<br>tarifs tarif hosp.<br>CTM | compléter la<br>désignation des<br>tarifs CTM<br>assurance | Veuillez<br>compléter la<br>désignation des<br>tarifs Autres<br>récondants | Total tarifs<br>hospitaliers<br>réadaptation | Psychiatrie<br>cas LAMai<br>hosp. au sens<br>strict | tarif hosp.<br>LAMal<br>assurance<br>complémentair | Psychiatrie,<br>tarif hosp. CTM |                                                      |
|                   | Déduction des intérêts s'actifs circulants, si pas selon la                                                     |                                                                          | 0                                                          |                                                                                                    |                                                                      |                                                                                                    | -                                                                        | 0                                                          | 0                                                                          | -310/413                                     | -212572                                             | -\$010                                             | -24/26                          |                                                      |
|                   | Supplement pour non-prise en compte des interêts sur act<br>Charnes d'exploitation pertinentes nour le benchmar |                                                                          | 0                                                          |                                                                                                    | 0                                                                    |                                                                                                    |                                                                          |                                                            | 0                                                                          | 66729273                                     | 47'197'954                                          | 874'428                                            | 539823                          |                                                      |
|                   | Nombre d'unité de prestations (Case Mix, Day Mix, journé                                                        |                                                                          | 0                                                          |                                                                                                    | 0                                                                    |                                                                                                    |                                                                          |                                                            | 0                                                                          | 107203                                       | 83'169                                              | 5437                                               | 995                             |                                                      |
|                   | Nombre de cas (cas DRG non évaluées excl.)                                                                      | 1 0                                                                      | 0                                                          |                                                                                                    | 0                                                                    |                                                                                                    | 0                                                                        | 0                                                          | 0                                                                          | 4976                                         | 2250                                                | 26                                                 | 23                              |                                                      |
|                   | Case Mix Index, Day Mix Index (soit la durée de séjour m                                                        | 6 +                                                                      | -                                                          | 11 ÷31                                                                                                    | 1945                                                                 |                                                                                                    |                                                                          | () <del>-</del> ()                                         | -                                                                          | 22                                           | 1                                                   | 1                                                  |                                 |                                                      |
|                   | Valeur de base pertinente pour le benchmarking (référence                                                       |                                                                          | 0                                                          |                                                                                                    | 0                                                                    | 0                                                                                                    | 0 0                                                                      | 0                                                          | 0                                                                          | 622                                          | 570                                                 | 609                                                | 54                              |                                                      |
|                   | Valeur de base pertinente pour le benchmarking (Ré                                                              | 1                                                                        | 0                                                          | (                                                                                                    |                                                                      |                                                                                                    |                                                                          | 0                                                          | 0                                                                          | 622                                          |                                                     | 571                                                |                                 |                                                      |
|                   | Charges dutilisation des immobilisations REKOLE                                                                 | 1                                                                        | 0                                                          |                                                                                                    | 1                                                                    |                                                                                                    |                                                                          | 0                                                          | 0                                                                          | 8937500                                      |                                                     | 5703000                                            |                                 |                                                      |
|                   | Charges d'exploitations pertinentes pour le benchmarking                                                        |                                                                          | 0                                                          |                                                                                                    | 1                                                                    |                                                                                                    |                                                                          | 0                                                          | 0                                                                          | 75'666'773                                   | 1                                                   | 53975382                                           |                                 |                                                      |
|                   | Pat des immobilisations aux charges d'exploitations perti-                                                      |                                                                          | 0%                                                         | 0%                                                                                                    |                                                                      | 0%                                                                                                    | 14 S                                                                     | 0%                                                         | 0%                                                                         | 13%                                          | 1                                                   | 12%                                                | 1                               |                                                      |
|                   | Valeur de base pertinente nour le benchmarking (Ré                                                              |                                                                          | 0                                                          | 1                                                                                                    |                                                                      |                                                                                                    | 1                                                                        |                                                            | 0                                                                          | 706                                          |                                                     | 638                                                |                                 |                                                      |
|                   | Chames dublisation des immobilisations OCP                                                                      | 1                                                                        | 0                                                          |                                                                                                    |                                                                      |                                                                                                    |                                                                          |                                                            | 0                                                                          | 6870650                                      |                                                     | 4304000                                            | 1                               |                                                      |
|                   | Charges d'exploitations pertinentes pour le benchmarking                                                        |                                                                          | 0                                                          |                                                                                                    | 1                                                                    |                                                                                                    |                                                                          |                                                            | 0                                                                          | 73599923                                     |                                                     | 52576382                                           |                                 |                                                      |
|                   | Pat des immobilisations aux charges d'exploitations pedi                                                        | 1                                                                        | 0%                                                         | 0%                                                                                                    | 1                                                                    | 0%                                                                                                    |                                                                          | 0%                                                         | 0%                                                                         | 10%                                          |                                                     | 9%                                                 |                                 |                                                      |
|                   | Valeur de base pertinente pour le benchmarking (Ré                                                              |                                                                          | 0                                                          |                                                                                                    |                                                                      | Constant State                                                                                                    |                                                                          | 0                                                          | 0                                                                          | 687                                          |                                                     | 621                                                |                                 |                                                      |
|                   | Procédure de beachmark                                                                                          |                                                                          | Veuillez<br>compléter la<br>désignation des<br>tarifs CTM  | Vouillez<br>compléter la<br>désignation des<br>tarifs Autres                                                                                                    | ]                                                                    | Veuillez<br>compléter la<br>désignation des<br>tarifs LAMal                                                                                                    |                                                                          | Veuillez<br>compléter la<br>désignation des<br>tarifs CTM  | Veuillez<br>compléter la<br>désignation des<br>tarifs Autres               | Total tarifs<br>hospitaliers<br>réadaptation |                                                     | Psychiatrie<br>LAMai                               |                                 |                                                      |
| 30.0              | DRG: valeur de base du cas après benchmarking / au                                                              | 1                                                                        | 0                                                          | (                                                                                                    |                                                                      |                                                                                                    | 2                                                                        | 0                                                          | 0                                                                          | 622                                          | 1                                                   | 571                                                |                                 |                                                      |
| 2                 | Ambulatoire: coûts par point tarifé et tarif, après déd                                                         | 1                                                                        |                                                            | 2 2                                                                                                    |                                                                      |                                                                                                    | 10 0                                                                     |                                                            |                                                                            | 1                                            | 1                                                   |                                                    |                                 |                                                      |
| 2 .               | + Calcul de projection nationale: renchérissement s/ char                                                       | č                                                                        |                                                            |                                                                                                    | 1 1                                                                  |                                                                                                    |                                                                          | 1.4.1                                                      |                                                                            | 3                                            | 1                                                   | 3                                                  | 1                               |                                                      |
| in o              | */- Calcul de projection spécifique à l'institution                                                             | ]                                                                        |                                                            |                                                                                                    |                                                                      | C C=                                                                                                    | 1                                                                        | -                                                          | 34.                                                                        | 0                                            | 1                                                   | 0                                                  | 1                               | Machine Laurenteens and Report A                     |
| 23                | +/- Supplément/déduction pour nouvelles directives légale                                                       | 1                                                                        |                                                            | 2 (A)                                                                                                    | 1                                                                    |                                                                                                    | 1                                                                        |                                                            |                                                                            | 0                                            | 1                                                   | 0                                                  | 1                               | Durch Bearbeitungen dieses                           |
| 4.5               | Valeur de base du cas 2021 ou coûts déterminants pa                                                             |                                                                          | ·                                                          |                                                                                                    | 1                                                                    | 1                                                                                                    | 10 0                                                                     |                                                            | 1 (14)                                                                     | 626                                          | 1                                                   | 574                                                | 1                               | Doksments werden die                                 |
| a a               | + Part de charges d'utilisation des immobilisations (CUI), I                                                    | 1                                                                        | 84                                                         |                                                                                                    | 1                                                                    |                                                                                                    | 1                                                                        |                                                            |                                                                            | 84                                           | 1                                                   | 68                                                 | 1                               | digitalen Signaluren ungülög.                        |
| 3                 | Valeur de base du cas pour CW-1 resp. coûts totaux                                                              |                                                                          |                                                            |                                                                                                    | 1                                                                    |                                                                                                    | 10 9                                                                     |                                                            |                                                                            | 710                                          | 1                                                   | 642                                                | 1                               | Wetere Informationen zu                              |
|                   | Somme des corrections ambulatoires, exclus CUI                                                                  | 1                                                                        |                                                            | 2 C                                                                                                    | 1                                                                    | -                                                                                                    | 1                                                                        |                                                            |                                                                            |                                              | 1                                                   |                                                    | 1                               | res Signaturen in Office-                            |
| The second second |                                                                                                    | Contraction of the local division of the                                 | Distances II and                                           | Contraction of the local division of the local division of the loc | The second second second                                             | And in case of the local division of the local division of the loc | 1000                                                                     |                                                            | (N                                                                         | 1                                            | <b>C</b>                                            |                                                    |                                 | Dokumenten                                           |

3) Selezionare l'opzione «Dettagli della firma»

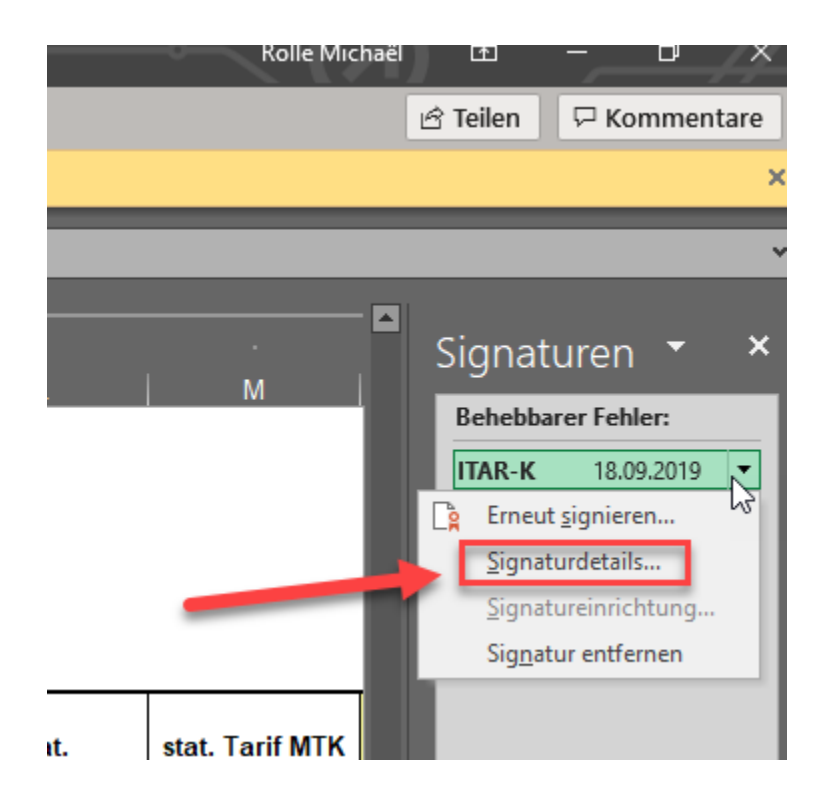

4) Si apre una nuova finestra che visualizza i dettagli della firma.

| s tarifs                           |                                             | Veuillez compléter la désignation des tarifs                                                                                                    |                                                    |           |  |  |  |  |  |  |  |
|------------------------------------|---------------------------------------------|----------------------------------------------------------------------------------------------------|----------------------------------------------------|-----------|--|--|--|--|--|--|--|
| npléter la                         | Veuillez<br>compléter l                     | Signaturdetails ?                                                                                                    | × Veuillez<br>compléter la                         | Т         |  |  |  |  |  |  |  |
| Ination des<br>rifs CTM<br>surance | désignation c<br>tarifs Autre<br>répondants | Gültige Teilsignatur - von dieser Signatur wird nur ein Teil des Inhalts signie<br>Diese Signatur und der signierte Inhalt wurden seit der Übernahme der<br>Signatur nicht geändert. | rt. lésignation des<br>tarifs Autres<br>répondants | ho<br>réa |  |  |  |  |  |  |  |
| 0                                  |                                             | Signaturbus VML DSig                                                                                                    | 0                                                  |           |  |  |  |  |  |  |  |
| 0                                  |                                             | Signaturtyp. XME-DSig                                                                                                    | 0                                                  |           |  |  |  |  |  |  |  |
| 0                                  |                                             |                                                                                                    | 0                                                  |           |  |  |  |  |  |  |  |
| 0                                  |                                             | Signieren als: H+ Die Spitäler der Schweiz Ans <u>icht</u>                                                                                                    | 0                                                  |           |  |  |  |  |  |  |  |
| U                                  |                                             | Ausgestellt von: thawte SHA256 Code Signing CA                                                                                                    |                                                    |           |  |  |  |  |  |  |  |
| 0                                  |                                             | Siehe die zusätzlichen gesammelten Schließe                                                                                                    | en O                                               |           |  |  |  |  |  |  |  |
| 0                                  |                                             | Signierungsinformationen                                                                                                    | 0                                                  |           |  |  |  |  |  |  |  |
| 0                                  |                                             | 0 0                                                                                                    | 0 0                                                |           |  |  |  |  |  |  |  |
| 0                                  |                                             | 0 0                                                                                                    | 0 0                                                |           |  |  |  |  |  |  |  |
| 0%                                 |                                             | 0%                                                                                                    | 0%                                                 |           |  |  |  |  |  |  |  |
| 0                                  |                                             | 0 0                                                                                                    | 0 0                                                |           |  |  |  |  |  |  |  |
| 0                                  |                                             | 0 0                                                                                                    | 0 0                                                |           |  |  |  |  |  |  |  |
| 0                                  |                                             | 0 0                                                                                                    | 0 0                                                |           |  |  |  |  |  |  |  |

La scheda presenta i dettagli del certificato elettronico, così come la sua data di validità.

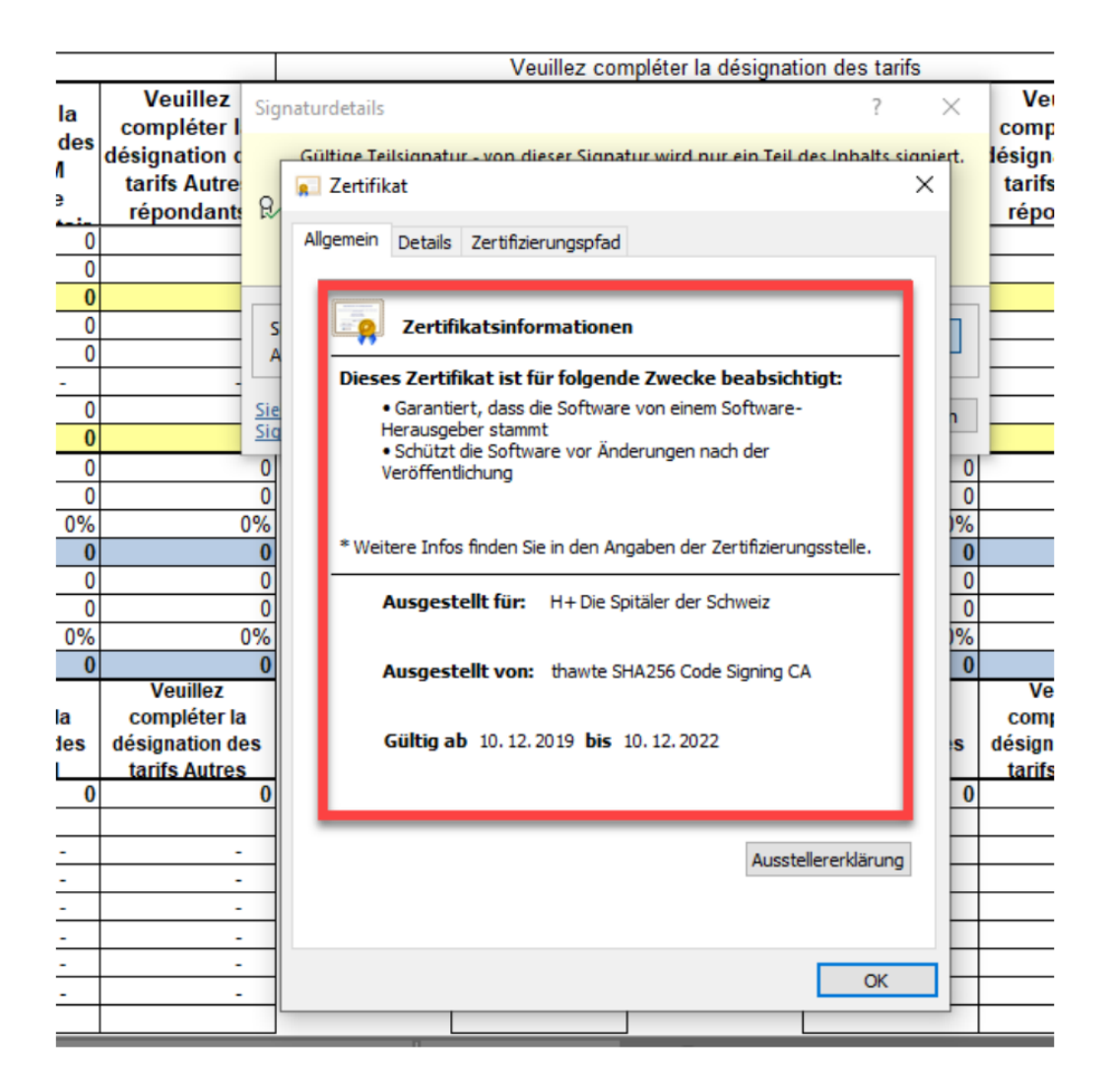